3026:2

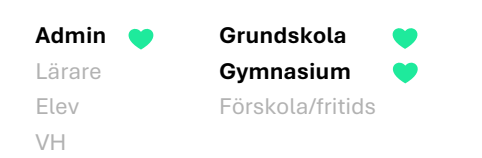

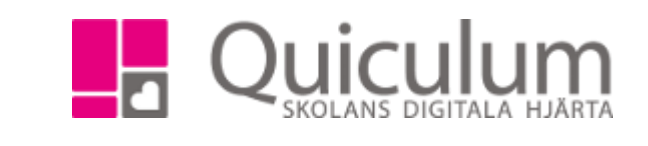

## Ställa in lektion

Denna lathund beskriver hur du kan ställa in lektioner i schemaläggningsvyn. Inställda lektionen är inte längre synlig i schemat på startsidan.

- 1. Gå till schemaläggningsvyn och sök fram aktuellt schema.
- 2. Klicka på redigerapennan på lektionen och välj fliken "Ställ in"

|       |                                                                           | Redigera Biologi 7B                                | 🗞 Länkar 🗕 🗙 | Ĵ No |
|-------|---------------------------------------------------------------------------|----------------------------------------------------|--------------|------|
| 08:0  | 25 • 78 • Välj lärare •<br>20 • 17:00 • • • • • • • • • • • • • • • • • • | Översikt Ställ in Avvikelser Motlägg Inställningar |              |      |
|       |                                                                           | Ställ in lektion   2025-03-24   v.13               |              |      |
|       | /B<br>Måndag, Läsår                                                       | Ställ in lektion   2025-03-31   v.14               |              |      |
| 08:00 |                                                                           | Ställ in lektion   2025-04-07   v.15               |              |      |
|       | 09:00                                                                     | Ställ in lektion   2025-04-14   v.16               |              |      |
| 09:00 | Biologi 7B (<br>(Pi-An)                                                   | Ställ in lektion   2025-04-21   v.17               |              |      |
|       | 10.0                                                                      | Ställ in lektion   2025-04-28   v.18               |              |      |
| 10:00 |                                                                           | Ställ in lektion   2025-05-05   v.19               |              |      |
| 44.00 |                                                                           | Ställ in lektion   2025-05-12   v.20               |              |      |
| 11:00 |                                                                           | Ställ in lektion   2025-05-19   v.21               |              |      |
| 12:00 |                                                                           | Ställ in lektion   2025-05-26   v.22               |              |      |
| 12.00 |                                                                           | Ställ in lektion   2025-06-02   v.23               |              |      |
| 13.00 |                                                                           | Ställ in lektion   2025-06-09   v.24               |              |      |
| 13.00 |                                                                           | Ställ in lektion   2025-06-16   v.25               |              |      |
| 14:00 |                                                                           | Ställ in lektion   <b>2025-06-23   v.26</b>        |              |      |
| 14.00 |                                                                           | Ställ in lektion   2025-06-30   v.27               |              |      |
| 15:00 |                                                                           |                                                    |              |      |
| 10.00 |                                                                           | Avb                                                | ryt 🕒 Spara  |      |
| 8     |                                                                           |                                                    |              |      |

Alla eventuella exempelnamn är fiktiva.

Quiculum 018-430 09 00, support@quiculum.se Copyright © 2014 Quiculum AB

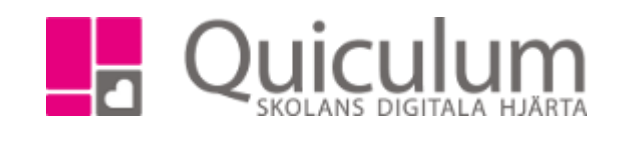

3. Här väljer du vilket eller vilka datum du vill ställa in

## 4. Klicka sedan på spara

| Redigera Biologi 7B                                | ×      |
|----------------------------------------------------|--------|
| Översikt Ställ in Avvikelser Motlägg Inställningar |        |
| Ställ in lektion   <b>2025-03-24   v.13</b>        |        |
| Aterställ lektion   2025-03-31   v.14              |        |
| Ställ in lektion   2025-04-07   v.15               |        |
| Ställ in lektion   2025-04-14   v.16               |        |
| Ställ in lektion   <b>2025-04-21</b>   v.17        |        |
| Ställ in lektion   2025-04-28   v.18               |        |
| Ställ in lektion   2025-05-05   v.19               |        |
| Återställ lektion   2025-05-12   v.20              |        |
| Ställ in lektion   2025-05-19   v.21               |        |
| Ställ in lektion   2025-05-26   v.22               |        |
| Aterställ lektion   2025-06-02   v.23              |        |
| Ställ in lektion   2025-06-09   v.24               |        |
| Ställ in lektion   2025-06-16   v.25               |        |
| Ställ in lektion   2025-06-23   v.26               |        |
| Ställ in lektion   <b>2025-06-30   v.27</b>        |        |
|                                                    | Avbryt |

5. Eftersom vi i schemaläggningsvyn har urval period så syns lektionen fortfarande i denna vy. Väljer vi istället en vecka som vi ställt in lektionen så är lektionen inte synlig i schemat.